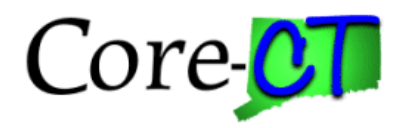

# Submit a Grant Proposal

### **Purpose:**

This job aid will help you submit a Grant Proposal in Core-CT.

| Steps                                                                                                    | Screenshots                                                                                                    |
|----------------------------------------------------------------------------------------------------|----------------------------------------------------------------------------------------------------|
| <ol> <li>Navigate to the Submit Proposal page: I<br/>Proposals &gt; Submit Proposal OR Core<br/>Workcenter &gt; Submit Proposal         Output         Output          Output</li></ol> | Nav Bar > Menu > Core-CT Financials > Grants ><br>-CT Financials > Grants Management > Grants                                                                                                    |
| 2. Select <b>Core-CT Financials</b> then<br>select the <b>Grants Management Tile</b>                                                                                                    | Core-CT Financials ~                                                                                                    |
|                                                                                                    | Perthasting                                                                                                    |
|                                                                                                    | Accents Restrictle                                                                                                    |
|                                                                                                    | Grants Management                                                                                                    |
| 3. Select Grants Workcenter Tile                                                                                                    | Grants Management                                                                                                    |
|                                                                                                    | Approvals<br>Grants WorkCenter<br>Control WorkCenter<br>Control WorkCent |
|                                                                                                    | Award Profile                                                                                                    |
|                                                                                                    |                                                                                                    |

### 4. Then, Submit Proposal

| Grants WorkCenter                         |                                                                                                    |
|-------------------------------------------|----------------------------------------------------------------------------------------------------|
| Grants WorkCenter 💮 🐇                     | New Window                                                                                                    |
| Main Reports/Queries                      | Welcome to the Grants WorkCenter                                                                                                    |
| 🏟 My Work 🛛 😔 🗄                           |                                                                                                    |
| S Links ○ !                               | - Welcome to the WorkGenter. This WorkGenter has one 'Task Panel' and one 'Work Area'. The 'Task Panel' is on the side displaying the pagelets assigned to the WorkGenter page and the 'Work Area' displays transaction pages such as this page. |
| · Enter and Maintain Proposals            | Each pagelet may have the following actions depending on its configuration: Hide/Show, Reload, Personalize.                                                                                                    |
| P Create Proposal                         | Within each pagelet three may be "Open the content in a new window", "Collapses a group of links" and<br>"Swrands" a page of links" "content works works and the second second second second second second second second                         |
| Enter Proposal Budget<br>Detail           | coloring a floop of suits, activity strategies or deforming out the ballocity                                                                                                    |
| Copy Proposal                             |                                                                                                    |
| Copy Proposal Version                     |                                                                                                    |
| Copy Proposal Budget                      |                                                                                                    |
| P Submit Proposal                         |                                                                                                    |
| · Negodate and Generate                   | 1                                                                                                    |
| Award<br>Negotiste Award                  |                                                                                                    |
| Generate Award                            |                                                                                                    |
| · Establish and Maintain Award            |                                                                                                    |
| P Award                                   |                                                                                                    |
| P Contract                                |                                                                                                    |
| Establish Project General<br>Info         |                                                                                                    |
| Update Project Activity                   |                                                                                                    |
| Project Budgets                           |                                                                                                    |
| Mestone Notification                      |                                                                                                    |
| <ul> <li>Modify Awards</li> </ul>         |                                                                                                    |
| Create Continuation                       |                                                                                                    |
| <ul> <li>Mantain critics</li> </ul>       |                                                                                                    |
| monitor Awards     Review Project Budgets |                                                                                                    |
|                                           |                                                                                                    |
| " Modifications                           |                                                                                                    |
| Contract Summary     Contract Details     |                                                                                                    |
| o commer D'Edito                          |                                                                                                    |

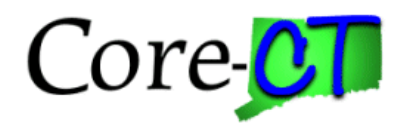

# Submit a Grant Proposal

### Steps

5. Use the lookup icon to select a valid **Business Unit**.

6. Click the **Proposal ID** lookup icon to select a valid proposal or enter any other search criteria.

7. Click the Search button.

## Screenshots

| Submit Proposal                                                                                  |
|--------------------------------------------------------------------------------------------------|
| Find an Existing Value                                                                           |
| ✓ Search Criteria                                                                                |
| Enter any information you have and click Search. Leave fields blank for a list of all values.    |
| Nose from recent searches     ✓     ✓     Saved<br>Searches     Choose from saved searches     ✓ |
| "Business Unit = V DOLM1 Q.                                                                      |
| Proposal ID begins with 🗸                                                                        |
| Version ID begins with 🗸                                                                         |
| PIID begins with v Q                                                                             |
| Sponsor ID begins with 🗸                                                                         |
| Type = 🗸                                                                                         |
| Status = 🗸                                                                                       |
| Department ID begins with 🗸                                                                      |
| Short Title begins with 🗸                                                                        |
| Template Proposal begins with 🗸                                                                  |
| <ul> <li>Show fewer options</li> </ul>                                                           |
| Search Clear                                                                                     |
|                                                                                                  |

#### 8. Select **Submitted** from the **Submit Status** dropdown menu.

| Submission Official                                                                              |                                 |                     |                                                        |                                             |   |
|--------------------------------------------------------------------------------------------------|---------------------------------|---------------------|--------------------------------------------------------|---------------------------------------------|---|
| Proposal ID<br>Version ID                                                                        | CON<br>V101                     | Title UI<br>PI Name |                                                        |                                             |   |
| Proposal Status<br>Proposal Valid Fron<br>Received<br>Sponsor Proposal IE<br>Sponso<br>Location  | Health and Human Services (HHS) | 2                   | *Submit Status<br>Proposal Valid To<br>Transmission By | Not Submitted<br>Not Submitted<br>Submitted | ~ |
| Submitted Or<br>Return To Maintain Proposal<br>Save Return to Search Pr<br>Submission   Official | evrous in List                  | Notify              |                                                        |                                             |   |

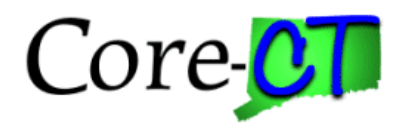

## Submit a Grant Proposal

### Steps

Screenshots

### 9. Click the Official tab.

10. Use the lookup icons to select the **Administrative**, **Financial and Signing Official** employees for the proposal.

#### 11. Click the **Save** button.

|                 | Proposal ID<br>Version ID | CON<br>V101 PI                | Title<br>Name | UI . |                                |
|-----------------|---------------------------|-------------------------------|---------------|------|--------------------------------|
| Approvers       |                           |                               |               |      | Q   I I I I I I I I I View All |
|                 |                           | □ Submit for Approval         |               |      | + -                            |
|                 | *Administrative           |                               |               | Q    | □ Approved                     |
|                 | Financial                 |                               |               | Q    | □ Approved                     |
|                 | *Signing Official         |                               |               | Q    | □ Approved                     |
| Return To Maint | ain Proposal              |                               |               |      |                                |
| Save            | teturn to Search          | Previous in List Next in List | Notify        |      |                                |
| ubmission   C   | fficial                   |                               |               |      |                                |

12. Click the **Submission** tab.

13. The **Proposal Status** displays **Submitted** and the **Submitted On** date and timestamp have updated.

14. Click on the Version ID hyperlink to navigate to the proposal.

| Submission Official         |                                 |                  |                   |           |    |
|-----------------------------|---------------------------------|------------------|-------------------|-----------|----|
| Proposal ID<br>Version ID   | CON<br>V101                     | Title<br>PI Name | UI                |           |    |
| Proposal Status             | Submitted                       |                  | *Submit Status    | Submitted | ~] |
| Proposal Valid From         |                                 |                  | Proposal Valid To | <b></b>   |    |
| Received                    | <b></b>                         |                  | Transmission By   |           | ~  |
| Sponsor Proposal ID         |                                 |                  |                   |           |    |
| Sponsor<br>Location         | Health and Human Services (HHS) |                  |                   |           |    |
| Submitted On                | 03/19/2024 10:04:50 AM          |                  |                   |           |    |
| Return To Maintain Proposal |                                 |                  |                   |           |    |
| Save Return to Search Pre   | vious in List Next in List      | Notify           |                   |           |    |
| Submission   Official       |                                 |                  |                   |           |    |

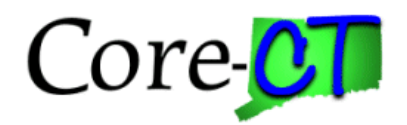

Steps

# Submit a Grant Proposal

## Screenshots

### 15. The Proposal Status and the Submit Status have updated.

| FI                                    | oposal | Projects  | Duugets         | Resources                       | Ceruncations        | Reports         | Autachments  |                         |                                  |                      |                   |
|---------------------------------------|--------|-----------|-----------------|---------------------------------|---------------------|-----------------|--------------|-------------------------|----------------------------------|----------------------|-------------------|
|                                       |        |           | Proposal ID     | CON0000009                      |                     |                 |              | Version ID              | V101                             |                      |                   |
|                                       |        |           | Description     | RESEA                           |                     |                 |              | Currency                | USD                              | Add to               | My Proposals      |
|                                       |        | Reference | Award Number    | UI31511EZ0                      |                     |                 | Federal Awar | d Identification Number | UI-31511-18-60-                  | A-9                  |                   |
|                                       |        |           | *Title          | RESEA                           |                     |                 |              |                         | Start Ap                         | proval Process       |                   |
|                                       |        | Lo        | ong Description | Unemploymer<br>Eligibility Asse | t Insurance (IU) Re | employment Ser  | vices and    |                         |                                  |                      |                   |
|                                       |        |           |                 | 170 characters                  | remaining           |                 |              |                         |                                  |                      |                   |
|                                       |        |           | *PI ID          | 510642                          |                     |                 |              |                         |                                  |                      |                   |
| *Sponsor II<br>Pre-Award Administrato |        |           |                 | FED019                          | Health and          | I Human Service | es (HHS)     | Status                  |                                  |                      |                   |
|                                       |        |           |                 |                                 |                     |                 |              | Pr                      | oposal Status /                  | Awarded<br>Submitted |                   |
|                                       |        |           | Purpose         |                                 |                     |                 |              | Ge                      | enerate Status                   | Contract Generated   | 1                 |
| Proposal Type                         |        |           |                 | New                             |                     |                 |              |                         |                                  | In Approval Pro      | cess              |
|                                       |        |           | Confidence %    |                                 |                     |                 |              | Facilities & Adm        | nin Requested<br>ation/Component | Ωv                   | lork Flow By Pass |
| Jue                                   | Ву     | Budget E: | kpress          | Add                             | tional Information  |                 | CFDA         | NIH Modular Gr          | ant                              |                      |                   |
|                                       |        |           | *Start Date     | 01/01/2018                      |                     | *End Dat        | e 09/30/2019 |                         | No. Periods                      |                      | Build Periods     |